Guide to clear cache and history in mobile phone

#### Safari/iPhone

### a) Go to **Setting** $\rightarrow$ Scroll down to **Safari**

| III StarH     | ub 4G     | 10:32 AM | ۹4% 🗩 ) |
|---------------|-----------|----------|---------|
|               |           | Settings |         |
|               | Calendar  |          | >       |
|               | Notes     |          | >       |
| •<br>•        | Reminders |          | >       |
|               | Voice Mem | os       | >       |
|               | Phone     |          | >       |
|               | Messages  |          | >       |
|               | FaceTime  |          | >       |
| S E N         | Compass   |          | >       |
| turilmturilmt | Measure   |          | >       |
| $\checkmark$  | Safari    |          |         |
|               | Home      |          | >       |
|               |           |          |         |
| 5             | Music     |          | >       |
| *             | Photos    |          | >       |
|               | -         |          | ~       |

#### b) Scroll down → Clear History and Website Data

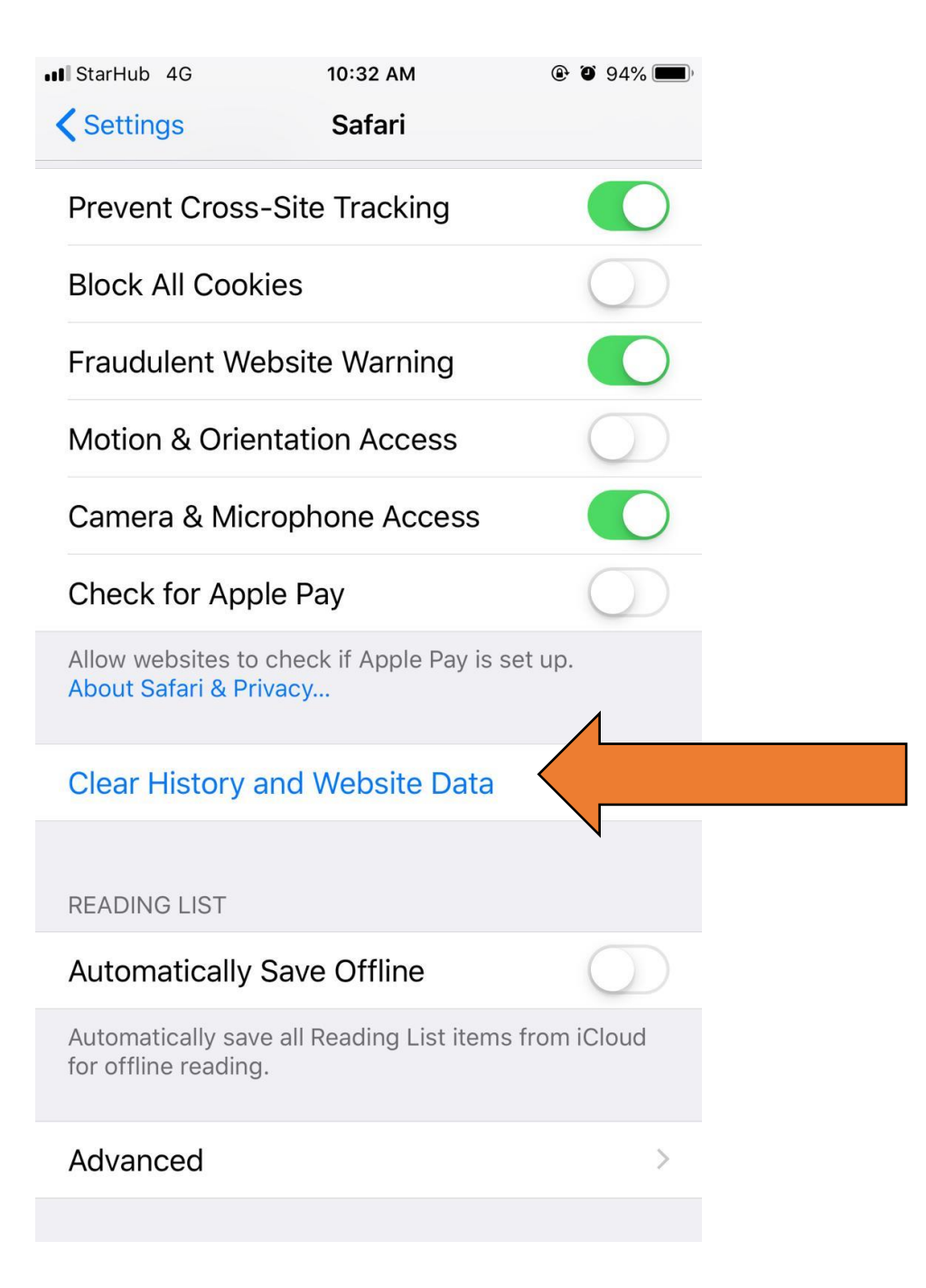

Guide to clear cache and history in mobile phone

#### **Google Chrome**

# a) Click on $\rightarrow \dots \rightarrow$ **History**

| •II StarHub 4G | 10: | 55 AM             |
|----------------|-----|-------------------|
|                |     |                   |
| 6              |     |                   |
| G              | 0   | ogle              |
|                |     | •                 |
|                |     |                   |
| Sear           |     | Palaad            |
|                | G   | Reload            |
|                | +   | New Tab           |
| YouTube Fac    | 00  | New Incognito Tab |
|                | *   | Bookmarks         |
|                | :=  | Reading List 1    |
| Bookmarks Re   | Lo  | Recent Tabs       |
| ARTICLES FOR   | Ð   | History 2         |
| Fi fa          | ₽   | Settings          |
|                | 0-  | Read Later        |
| < >            |     | 1                 |

### b) Click on $\rightarrow$ Clear Browsing Data

| ••• Star | Hub 4G                               | 10:56 AM                           |                   |
|----------|--------------------------------------|------------------------------------|-------------------|
|          |                                      | History                            | Done              |
| Q        | Search                               |                                    |                   |
| Yes      | terday - Mond                        | ay, 27 May 20′                     | 19                |
| G        | paper drawer<br>https://www.goog     | - Google Searc<br>gle.com/         | <b>h</b> 22:40    |
| М        | School map a https://jurongpri.      | nd contact deta<br>moe.edu.sg/     | ails 19:51        |
| М        | Jurong Primar<br>https://jurongpri.  | r <b>y School</b><br>moe.edu.sg/   | 14:03             |
| G        | jurong primary<br>https://www.goog   | y school - Goog<br>gle.com/        | gle 14:03         |
| Ø        | SCMobile<br>https://scmobile.        | moe.edu.sg/                        | 14:02             |
| М        | Attendance -<br>https://ata.scmob    | SC Mobile<br>bile.moe.edu.sg/      | 14:02             |
| М        | https://ata.scr<br>https://ata.scmob | mobile.moe.edu<br>bile.moe.edu.sg/ | <b>J.sg</b> 10:39 |
| М        | https://ata.scr<br>https://ata.scmok | mobile.moe.edu<br>bile.moe.edu.sg/ | <b>J.sg</b> 10:39 |
| Clea     | ar Browsing Data                     | 3                                  | Edit              |
|          |                                      |                                    |                   |

# c) Ensure all the choices are marked → Click on "Clear Browsing Data"

| III StarHub 4G   | 10:56 AM                  |             |
|------------------|---------------------------|-------------|
|                  | Clear Browsing Data       | Done        |
| Browsing hist    | tory                      | ~           |
| Cookies, Site    | Data                      | 1           |
| Cached Imag      | ~                         |             |
| Saved Passw      | ords                      | ~           |
| Auto-fill Data   |                           | ~           |
|                  |                           |             |
|                  | Clear Browsing Data       | 4           |
|                  |                           |             |
| You won't be sig | ned out of vour Gooale Ac | count. Your |

You won't be signed out of your Google Account. Your Google Account may have other forms of browsing history at history.google.com.

This clears synced data from all devices. Saved site settings will not be deleted and may reflect your browsing habits. Find out more

Guide to clear cache and history in mobile phone

# Android Web Browser

a) Click on  $\rightarrow \equiv$ 

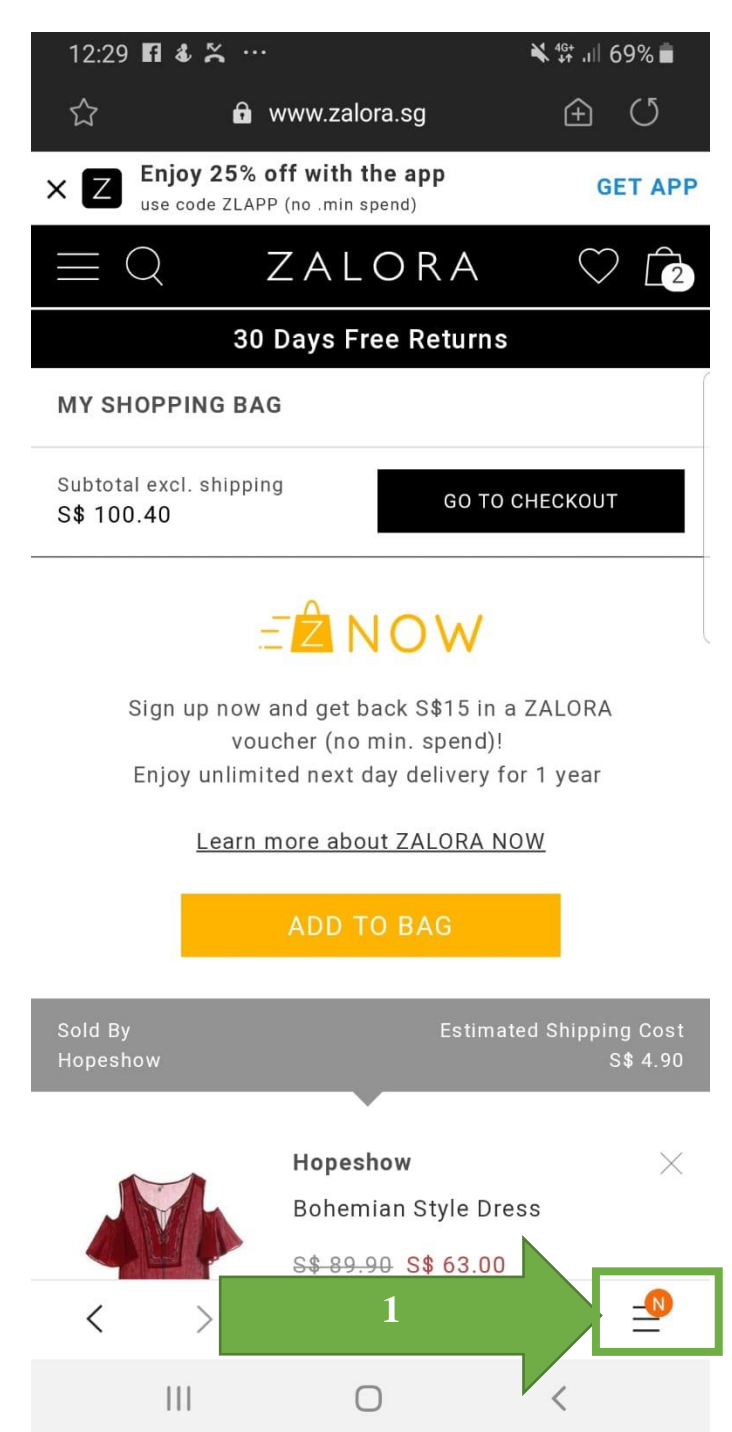

## b) Click on $\rightarrow$ Settings

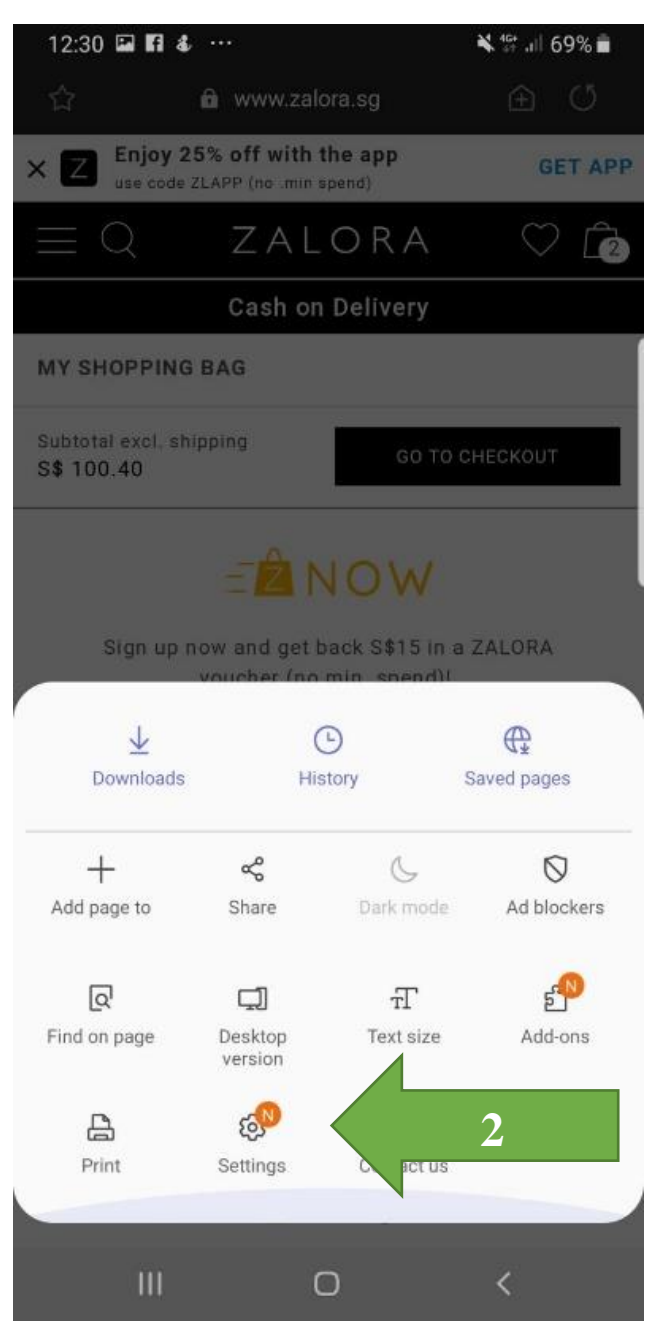

### c) Click $\rightarrow$ Clear History

| 12:30 🗳 🖬 💰 … |                            |                  | ¥ 46+ ,ıll 68% ∎ |  |   |  |
|---------------|----------------------------|------------------|------------------|--|---|--|
| < н           | listory                    | Delete           | e                |  |   |  |
| Today         |                            | Clear            | history          |  | 3 |  |
| Z             | Cart<br>https://www.zalora | a.sg/cart/?from: | =header          |  |   |  |
| Older         |                            |                  |                  |  |   |  |
|               | 111                        | 0                | <                |  |   |  |